# Help I 使いこなそう G-Census

# 印刷機能について

G-Census には、3 種類の印刷機能があります。印刷機能を使い分けることで、作成した統計地図 をオリジナルの資料として作成することができます。

- 1. 地図印刷
- 2. 画面印刷
- 3. レイアウト印刷

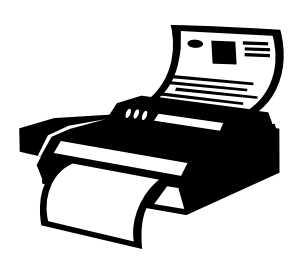

### 1. 地図印刷

「地図印刷」は、表示されている地図や作成した統計地図のみが印刷されます。

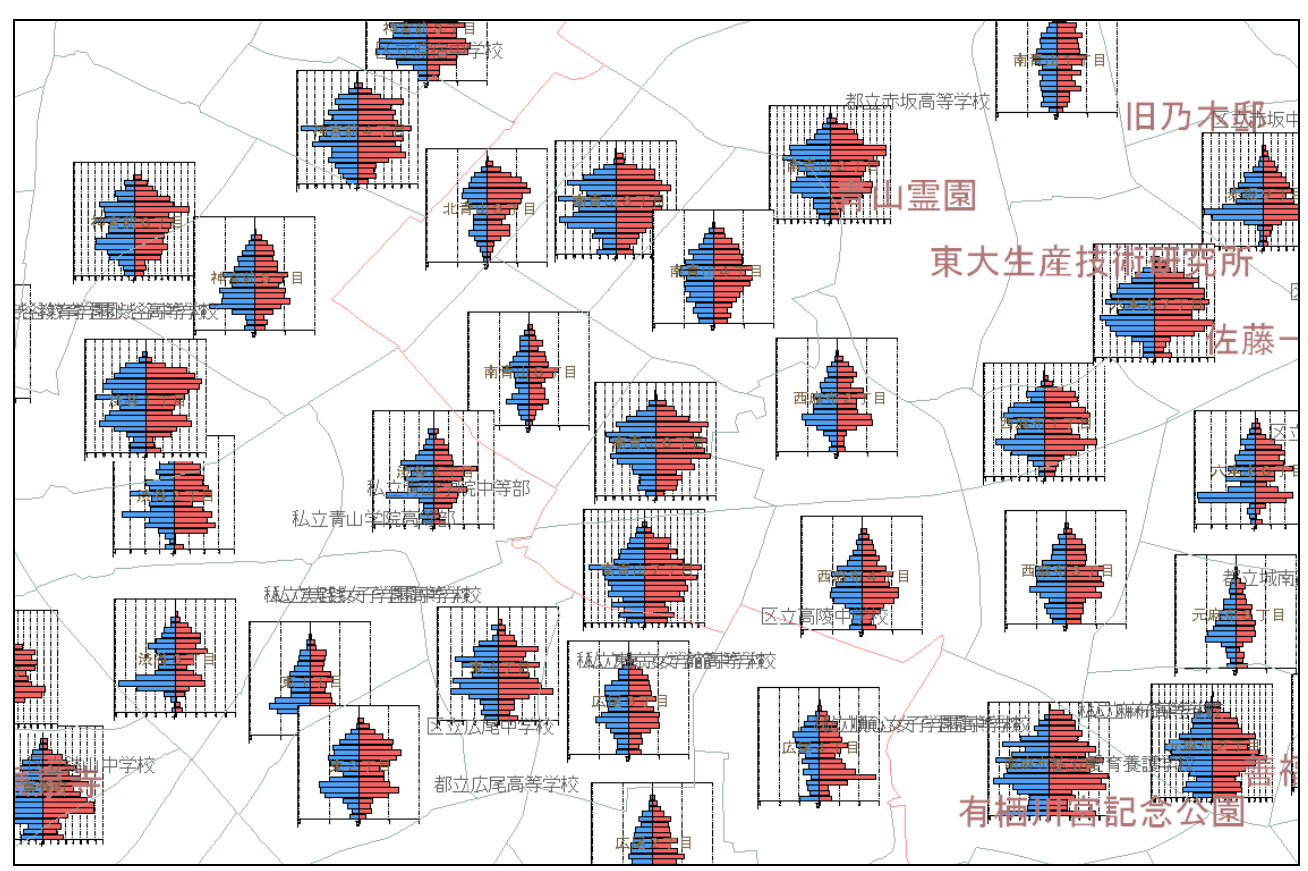

#### <印刷例>

メインメニュー「ファイル」-「印刷」-「地図印刷」をクリックしてください。

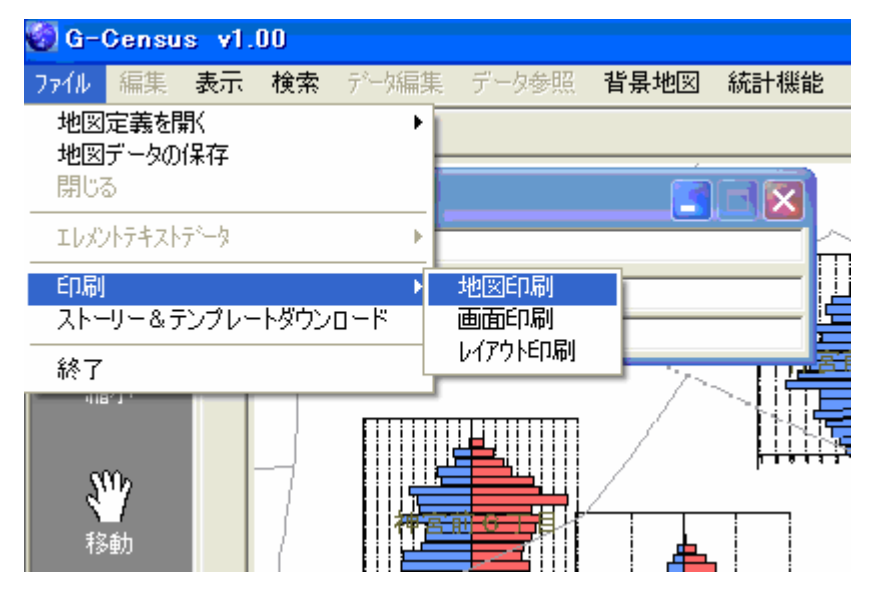

お使いのパソコンにインストールされているプリンタの印刷画面が出ますので、印刷を開始してく ださい。

| 🍐 印刷                                                                                                    |                                      | X |
|----------------------------------------------------------------------------------------------------|--------------------------------------|---|
| 全般<br>プリンタの選択<br>Microsoft Office Document Image Writer<br>FICOH imagio Neo C380 RPCS<br>RICOH IPSIO NX85S RPCS |                                      |   |
| ✓<br>状態: 準備完了<br>場所:<br>コメント:                                                                                   | ■<br>「 ファイルへ出力(E)<br>ブリンタの検索(D)…     |   |
| <ul> <li>ページ範囲</li> <li>● すべて(L)</li> <li>● 選択した部分(D)</li> <li>● 現在のページ(L)</li> <li>● ページ指定(G):</li> </ul>      | 部数(2): 1 三<br>「 部単位で印刷(2)<br>123 123 |   |
|                                                                                                    | 印刷(P) キャンセル                          |   |

※プリンタの印刷設定によっては、印刷用紙からはみ出る場合があります。印刷プレビューなどで 確認をしてから、印刷を開始してください。

# 2. 画面印刷

「画面印刷」は、G-Census 画面のハードコピーが印刷されます。

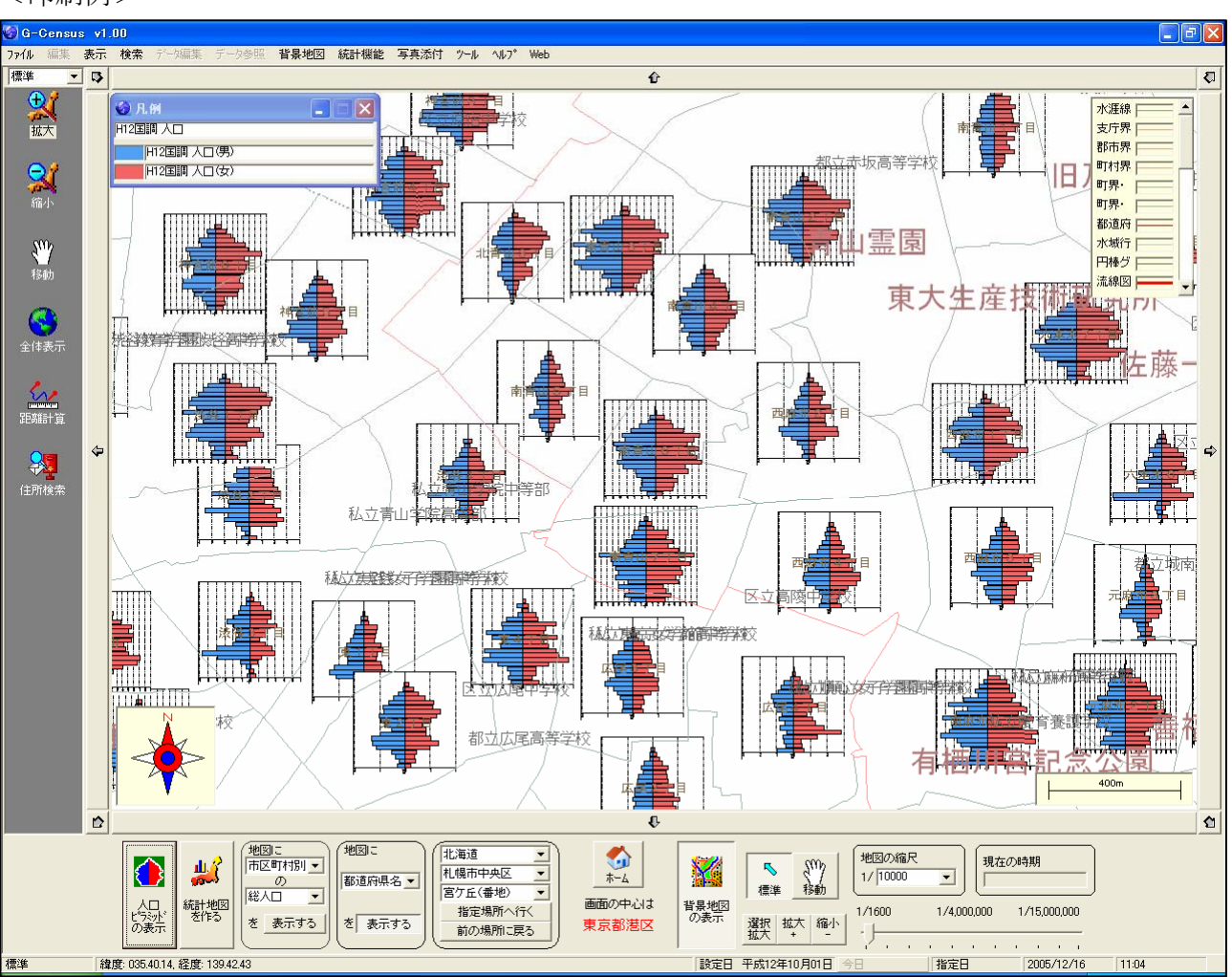

<印刷例>

メインメニュー「ファイル」-「印刷」-「画面印刷」をクリックしてください。

| 🗑 G-Census v1.00        |         |          |      |      |        |
|-------------------------|---------|----------|------|------|--------|
| 7ァイル 編集 表示 検            | 索 データ編集 | データ参照    | 背景地図 | 統計機能 | 写真汤    |
| 地図定義を開く                 | •       |          |      |      |        |
| 地図テータの1米1子<br>閉じる       |         |          | 3    |      |        |
| エレメントテキストデータ            | +       |          |      |      |        |
| 印刷                      | •       | 地図印刷     |      |      |        |
| ストーリー&テンプレートダ           | א-םעל   | 画面印刷     |      |      |        |
| 終了                      |         | レイプワトロル刷 |      |      | Ri 4 1 |
| - 418°31<br>● ● ●<br>移動 |         |          |      |      |        |

お使いのパソコンにインストールされているプリンタの印刷画面が出ますので、印刷を開始してく ださい。

※プリンタの印刷設定によっては、印刷用紙からはみ出る場合があります。印刷プレビューなどで 確認をしてから、印刷を開始してください。

## 3. レイアウト印刷

「レイアウト印刷」は、G-Census 上の印刷したい範囲を切り取り、あらかじめ登録されているレイ アウトからお好きなフォーマットを選択して、印刷することができます。

メインメニュー「ファイル」-「印刷」-「レイアウト印刷」をクリックしてください。

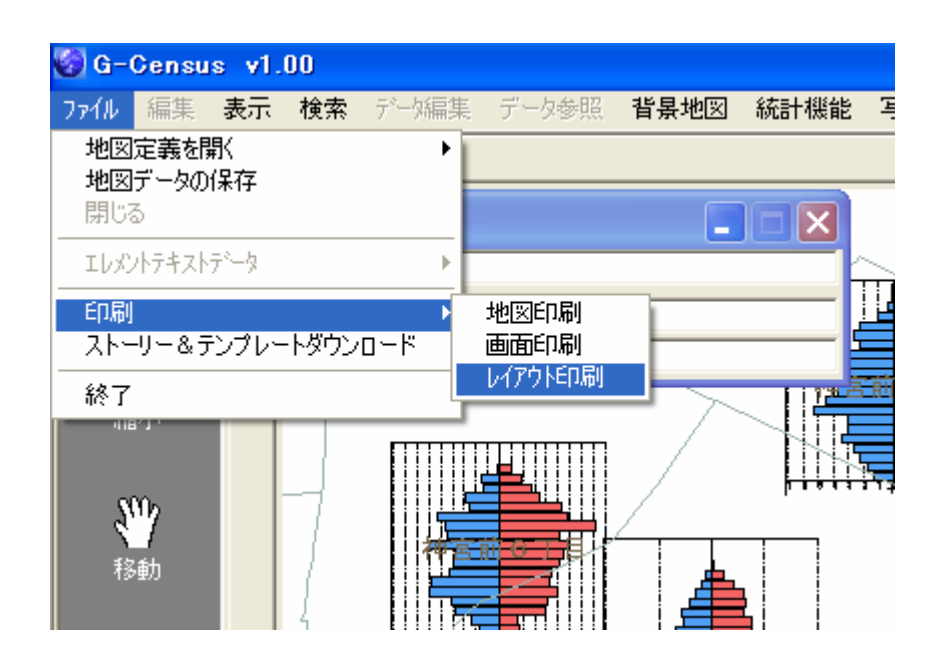

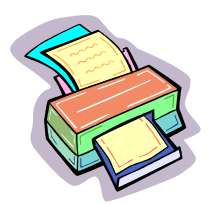

以下のような「レイアウト選択」画面が出てきますので、お好きなレイアウトを選択し、タイトル 名を入力してください。

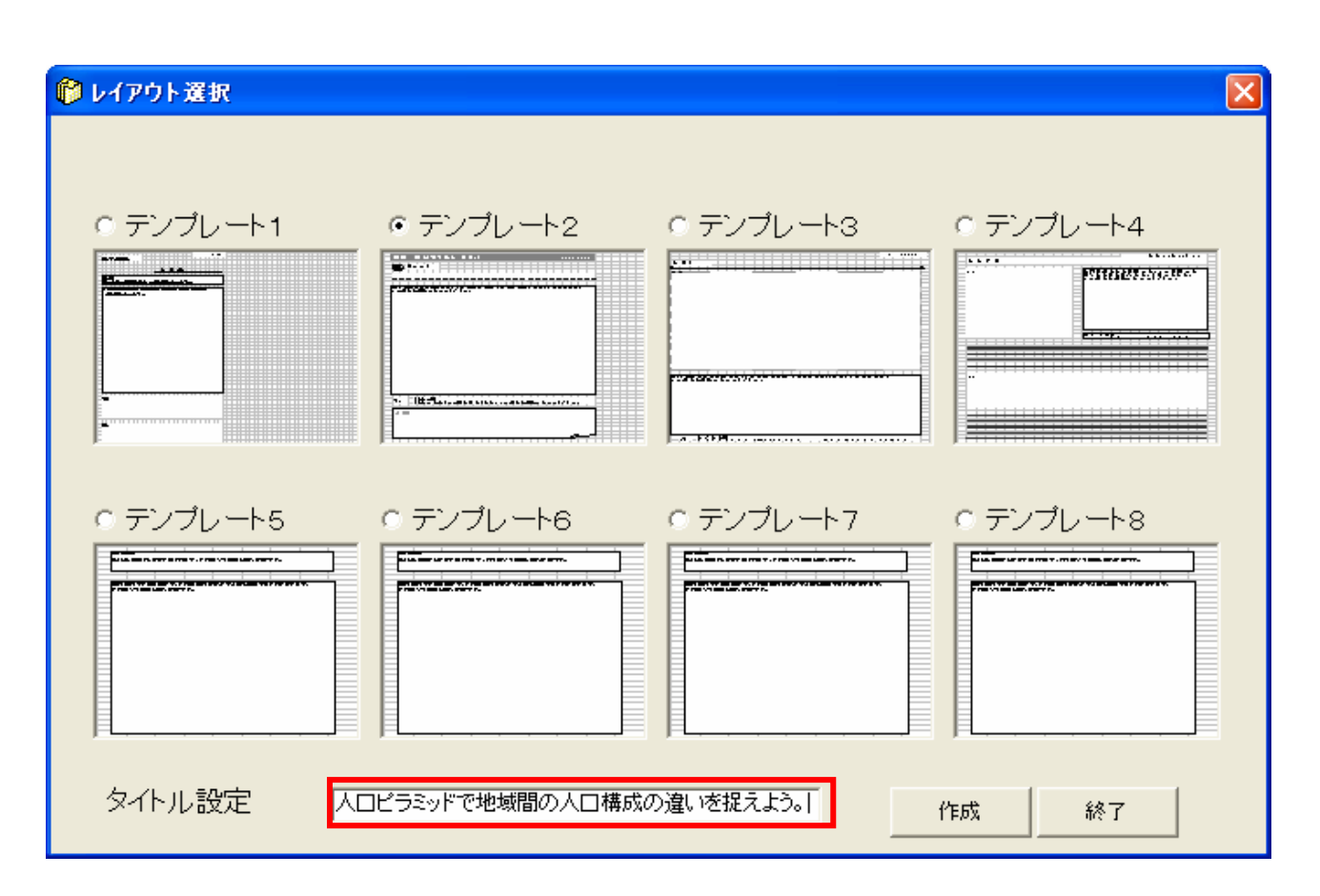

レイアウトを選択し、「作成」ボタンをクリックすると、以下のようなメッセージが出てきますので、「OK」ボタンを押し、G-Census 上の印刷したい範囲を矩形にドラッグしてください。

| Dim_SP              |  |
|---------------------|--|
| マウスドラッグで範囲を指定して下さい。 |  |
| (ОК                 |  |

入力したタイトルと指定した範囲の地図および凡例のイメージが貼り付いた Microsoft Excel が立ち上がりますので、お好みに整形して、資料としてお使いください。

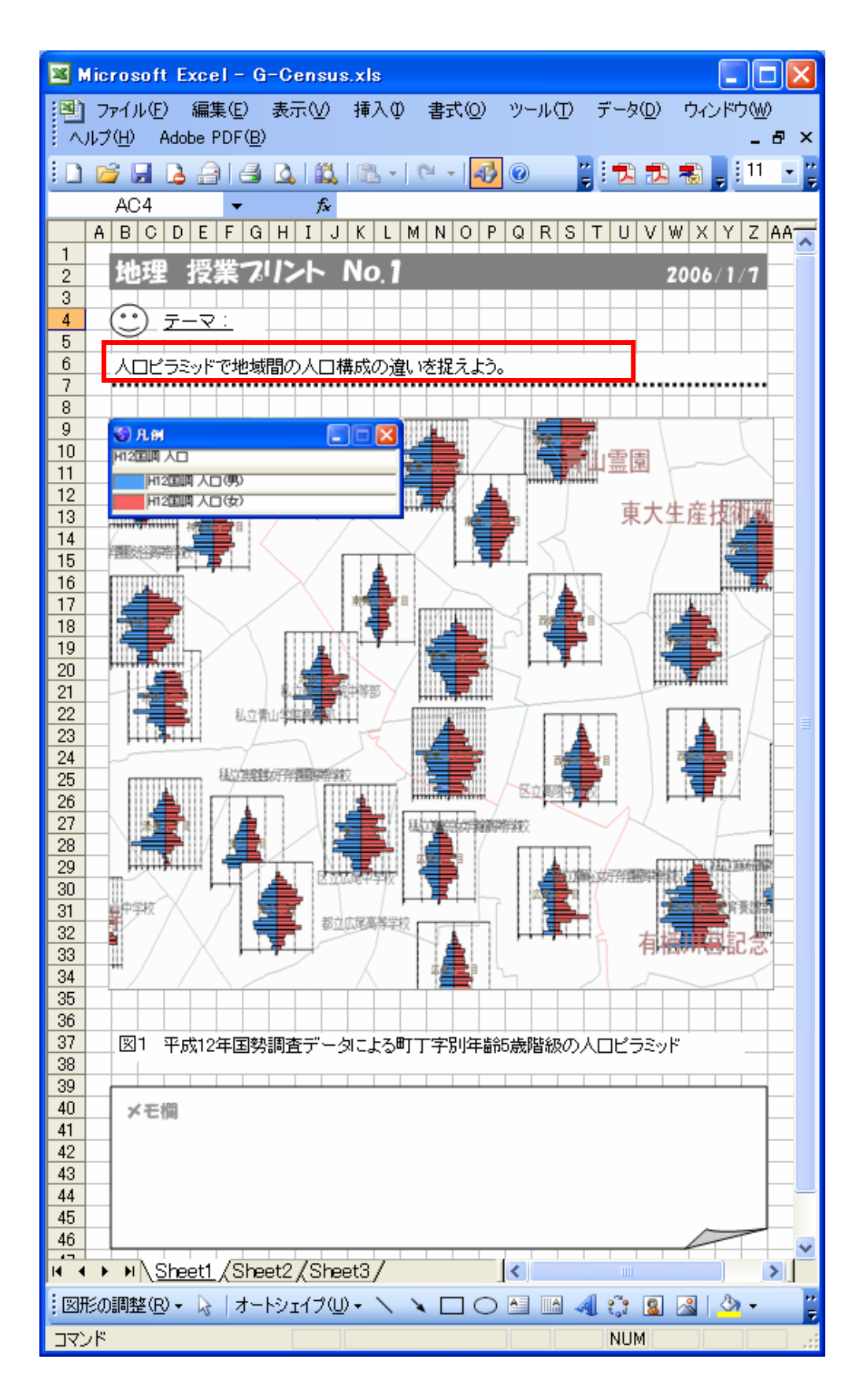